# ASA/PIX - Configurar um túnel IPsec LAN a LAN do roteador Cisco IOS

# Contents

Introduction Prerequisites Requirements Componentes Utilizados Conventions Informações de Apoio Configurar Diagrama de Rede Configurações Configurações Configuração usando ASDM Verificar Troubleshoot Comandos para Troubleshooting Informações Relacionadas

### **Introduction**

Este documento demonstra como configurar um túnel de IPsec da um PIX Security Appliance 7.x ou posterior ou um Adaptive Security Appliance (ASA) com uma única rede interna para o roteador 2611 que executa a imagem crypto. As rotas estáticas são usadas por simplicidade.

Consulte <u>Configurando IPSec - Roteador para PIX</u> para obter mais informações sobre a configuração de um túnel LAN para LAN entre um roteador e o PIX.

Consulte <u>Túnel IPSec LAN a LAN entre o Cisco VPN 3000 Concentrator e o PIX Firewall Exemplo</u> para obter mais informações sobre a configuração de um túnel LAN a LAN entre o PIX Firewall e o Cisco VPN 3000 Concentrator.

Consulte o Exemplo de Configuração de Túnel IPsec Entre PIX 7.x e VPN 3000 Concentrator para saber mais sobre o cenário em que o túnel de LAN para LAN está entre o PIX e o VPN Concentrator.

Consulte o <u>Exemplo de Configuração de PIX/ASA 7.x Enhanced Spoke-to-Client VPN com</u> <u>Autenticação TACACS+</u> para saber mais sobre o cenário em que o túnel de LAN para LAN entre os PIXes também permite que um VPN Client acesse o PIX do spoke através do PIX do hub.

Consulte a <u>SDM: Exemplo de Configuração de VPN IPsec Site-to-Site entre ASA/PIX e um IOS</u> <u>Router</u> para saber mais sobre o mesmo cenário em que o PIX/ASA Security Appliance executa a versão de software 8.x. Consulte o <u>Configuration Professional: Exemplo de Configuração de VPN IPsec Site-to-Site entre</u> <u>ASA/PIX e um IOS Router</u> para saber mais sobre o mesmo cenário em que a configuração relacionada ao ASA é mostrada usando a GUI do ASDM e a configuração relacionada ao roteador é mostrada usando a GUI do Cisco CP.

### **Prerequisites**

### **Requirements**

Não existem requisitos específicos para este documento.

### **Componentes Utilizados**

As informações neste documento são baseadas nestas versões de software e hardware:

- PIX-525 com software PIX versão 7.0
- Roteador Cisco 2611 com Software Cisco IOS® versão 12.2(15)T13

The information in this document was created from the devices in a specific lab environment. All of the devices used in this document started with a cleared (default) configuration. If your network is live, make sure that you understand the potential impact of any command.

### **Conventions**

Consulte as <u>Convenções de Dicas Técnicas da Cisco para obter mais informações sobre convenções de documentos.</u>

# Informações de Apoio

No PIX, os comandos access-list e nat 0 trabalham juntos. Quando um usuário na rede 10.1.1.0 vai para a rede 10.2.2.0, a lista de acesso é usada para permitir que o tráfego da rede 10.1.1.0 seja criptografado sem a Tradução de Endereço de Rede (NAT). No roteador, os comandos **route-map** e **access-list** são usados para permitir que o tráfego de rede 10.2.2.0 seja criptografado sem NAT. No entanto, quando alguns desses usuários vão para algum outro lugar, eles são convertidos no endereço 172.17.63.230 por meio de Conversão de Endereço de Porta (PAT).

Estes são os comandos de configuração necessários no PIX Security Appliance para que o tráfego *não* seja executado através do PAT pelo túnel e o tráfego para a Internet seja executado através do PAT

access-list nonat permit ip 10.1.1.0 255.255.255.0 10.2.2.0 255.255.255.0 nat (inside) 0 access-list nonat nat (inside) 1 10.1.1.0 255.255.255.0 0 0

# <u>Configurar</u>

Nesta seção, você encontrará informações para configurar os recursos descritos neste documento.

Nota: Use a Command Lookup Tool (somente clientes registrados) para obter mais informações sobre os comandos usados nesta seção.

#### Diagrama de Rede

Este documento utiliza a seguinte configuração de rede:

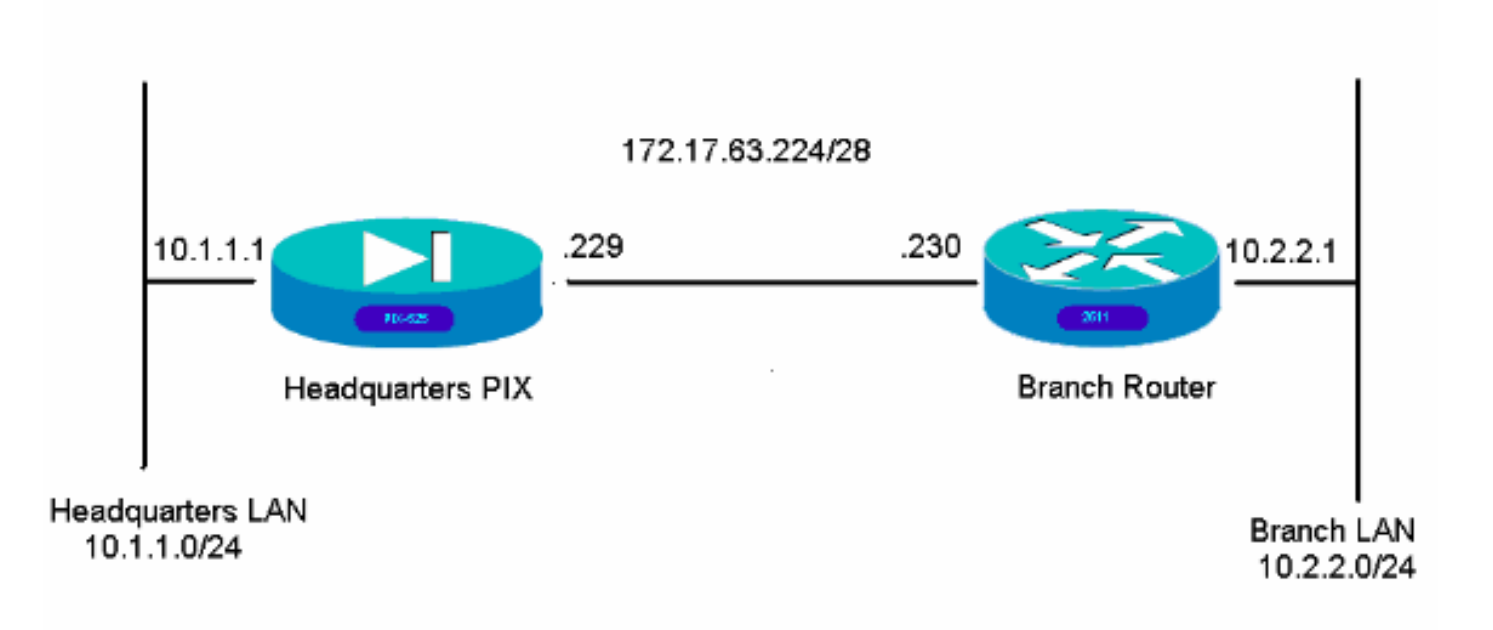

#### **Configurações**

Esses exemplos de configuração são para a interface de linha de comando. Consulte a <u>seção</u> <u>Configuração usando o Adaptive Security Device Manager (ASDM)</u> deste documento se preferir configurar usando o ASDM.

- PIX da matriz
- Roteador da filial

#### PIX da matriz

```
HQPIX(config)#show run
PIX Version 7.0(0)102
names
!
interface Ethernet0
description WAN interface
nameif outside
security-level 0
ip address 172.17.63.229 255.255.240
!
interface Ethernet1
nameif inside
```

```
security-level 100
ip address 10.1.1.1 255.255.255.0
interface Ethernet2
shutdown
no nameif
no security-level
no ip address
!
interface Ethernet3
shutdown
no nameif
no security-level
no ip address
!
interface Ethernet4
shutdown
no nameif
no security-level
no ip address
!
interface Ethernet5
shutdown
no nameif
no security-level
no ip address
!
enable password 8Ry2YjIyt7RRXU24 encrypted
passwd 2KFQnbNIdI.2KYOU encrypted
hostname HOPIX
domain-name cisco.com
ftp mode passive
clock timezone AEST 10
access-list Ipsec-conn extended permit ip 10.1.1.0
255.255.255.0 10.2.2.0 255.255.255.0
access-list nonat extended permit ip 10.1.1.0
255.255.255.0 10.2.2.0 255.255.255.0
pager lines 24
logging enable
logging buffered debugging
mtu inside 1500
mtu outside 1500
no failover
monitor-interface inside
monitor-interface outside
asdm image flash:/asdmfile.50073
no asdm history enable
arp timeout 14400
nat-control
global (outside) 1 interface
nat (inside) 0 access-list nonat
nat (inside) 1 10.1.1.0 255.255.255.0
access-group 100 in interface inside
route outside 0.0.0.0 0.0.0.0 172.17.63.230 1
timeout xlate 3:00:00
timeout conn 1:00:00 half-closed 0:10:00 udp 0:02:00
icmp 0:00:02
sunrpc 0:10:00 h323 0:05:00 h225 1:00:00 mgcp 0:05:00
mgcp-pat 0:05:00
 sip 0:30:00 sip_media 0:02:00
timeout uauth 0:05:00 absolute
aaa-server TACACS+ protocol tacacs+
aaa-server RADIUS protocol radius
```

```
aaa-server partner protocol tacacs+
username cisco password 3USUcOPFUiMCO4Jk encrypted
http server enable
http 10.1.1.2 255.255.255.255 inside
no snmp-server location
no snmp-server contact
snmp-server community public
snmp-server enable traps snmp
crypto ipsec transform-set avalanche esp-des esp-md5-
hmac
crypto ipsec security-association lifetime seconds 3600
crypto ipsec df-bit clear-df outside
crypto map forsberg 21 match address Ipsec-conn
crypto map forsberg 21 set peer 172.17.63.230
crypto map forsberg 21 set transform-set avalanche
crypto map forsberg interface outside
isakmp identity address
isakmp enable outside
isakmp policy 1 authentication pre-share
isakmp policy 1 encryption 3des
isakmp policy 1 hash sha
isakmp policy 1 group 2
isakmp policy 1 lifetime 86400
isakmp policy 65535 authentication pre-share
isakmp policy 65535 encryption 3des
isakmp policy 65535 hash sha
isakmp policy 65535 group 2
isakmp policy 65535 lifetime 86400
telnet timeout 5
ssh timeout 5
console timeout 0
tunnel-group 172.17.63.230 type ipsec-121
tunnel-group 172.17.63.230 ipsec-attributes
pre-shared-key *
!
class-map inspection_default
match default-inspection-traffic
1
!
policy-map asa_global_fw_policy
class inspection default
inspect dns maximum-length 512
inspect ftp
inspect h323 h225
inspect h323 ras
inspect netbios
inspect rsh
inspect rtsp
inspect skinny
inspect esmtp
inspect sqlnet
inspect sunrpc
inspect tftp
inspect sip
inspect xdmcp
inspect http
1
service-policy asa_global_fw_policy global
Cryptochecksum: 3a5851f7310d14e82bdf17e64d638738
: end
SV-2-8#
```

Roteador da filial

```
BranchRouter#show run
Building configuration...
Current configuration : 1719 bytes
!
! Last configuration change at 13:03:25 AEST Tue Apr 5
2005
! NVRAM config last updated at 13:03:44 AEST Tue Apr 5
2005
!
version 12.2
service timestamps debug datetime msec
service timestamps log uptime
no service password-encryption
1
hostname BranchRouter
1
logging queue-limit 100
logging buffered 4096 debugging
1
username cisco privilege 15 password 0 cisco
memory-size iomem 15
clock timezone AEST 10
ip subnet-zero
1
1
1
ip audit notify log
ip audit po max-events 100
!
!
crypto isakmp policy 11
encr 3des
authentication pre-share
group 2
crypto isakmp key cisco123 address 172.17.63.229
1
crypto ipsec transform-set sharks esp-des esp-md5-hmac
crypto map nolan 11 ipsec-isakmp
set peer 172.17.63.229
set transform-set sharks
match address 120
!
1
1
!
1
1
1
1
1
no voice hpi capture buffer
no voice hpi capture destination
1
1
mta receive maximum-recipients 0
!
!
```

```
1
interface Ethernet0/0
ip address 172.17.63.230 255.255.255.240
ip nat outside
no ip route-cache
no ip mroute-cache
half-duplex
crypto map nolan
1
interface Ethernet0/1
ip address 10.2.2.1 255.255.255.0
ip nat inside
half-duplex
ip nat pool branch 172.17.63.230 172.17.63.230 netmask
255.255.255.0
ip nat inside source route-map nonat pool branch
overload
no ip http server
no ip http secure-server
ip classless
ip route 10.1.1.0 255.255.255.0 172.17.63.229
1
1
access-list 120 permit ip 10.2.2.0 0.0.0.255 10.1.1.0
0.0.0.255
access-list 130 deny ip 10.2.2.0 0.0.0.255 10.1.1.0
0.0.0.255
access-list 130 permit ip 10.2.2.0 0.0.0.255 any
route-map nonat permit 10
match ip address 130
!
call rsvp-sync
!
1
mgcp profile default
!
dial-peer cor custom
!
!
1
1
1
line con 0
line aux 0
line vty 0 4
login
!
1
end
```

# Configuração usando ASDM

Este exemplo demonstra como configurar o PIX usando a GUI do ASDM. Um PC com um navegador e o endereço IP 10.1.1.2 está conectado à interface interna e1 do PIX. Verifique se http está habilitado no PIX.

Este procedimento ilustra a configuração ASDM do PIX da matriz.

1. Conecte o PC ao PIX e escolha um método de download.

| Cisco ASDM 5.0                                                                                                    | adhoodhio                                                                                                    |
|----------------------------------------------------------------------------------------------------|----------------------------------------------------------------------------------------------------|
|                                                                                                    |                                                                                                    |
| Cisco ASDM 5.0 provides an intuitive graphical user<br>configure and manage your Cisco Security Applianc                                                                                        | r interface that makes it easy to set up,<br>ces.                                                                        |
| Cisco ASDM runs as either a local application or a 3                                                                                                    | ava Applet.                                                                                                    |
| Running Cisco ASDM as a local Application                                                                                                    |                                                                                                    |
| <ul> <li>Upgrades of the local application are perfected.</li> <li>You can invoke ASDM from desktop shorts</li> <li>One desktop shorts allows you to connected.</li> </ul> Download ASDM Launch | ormed automatically.<br>cuts. No browser is required.<br>ct to <i>multiple</i> Security Appliances.<br>er and Start ASDM |
| Running Cisco ASDM as a Java Applet                                                                                                    |                                                                                                    |
| You can run Cisco ASDM as a Java applet that is which you connect.                                                                                                    | dynamically downloaded from the device to                                                                                |
| and the second second second second second second second second second second second second second second second                                                                                | have Araba                                                                                                    |
| Run ASDM as a                                                                                                    | Java Applet                                                                                                    |

O ASDM carrega a configuração existente do PIX.

| Device Information                          |        |                                      | Interface Stat     | us                      |               |                |
|---------------------------------------------|--------|--------------------------------------|--------------------|-------------------------|---------------|----------------|
| General License                             |        |                                      | Interface          | IP Address/Mask         | Line Lin      | k Current Kbps |
| Host Name:<br>PDC Version:<br>ASDM Version: | Device | Uptime:                              |                    |                         |               |                |
| Firewall Mode:<br>Total Flash:              | Status |                                      |                    |                         | ×             |                |
| VPN Status<br>IKE Tunnels:                  | 2      | Please wait while ASDM is<br>device. | loading the curren | t configuration from yo | ur            |                |
| - System Resources Status<br>CPU            |        | Initializing Monitor module          | 9                  | ]                       | Total         |                |
| Memory Memory Usag                          |        |                                      |                    |                         |               |                |
|                                             |        |                                      | input Kbg          | e 🗖 0                   | Jutput Klope: |                |
|                                             |        |                                      |                    |                         |               |                |

Essa janela fornece instrumentos e menus de monitoramento.

| 💼 Cisco ASDM 5.0 for PIX - 10.1.1.1                                                                                                    |                                                                                            |
|----------------------------------------------------------------------------------------------------|--------------------------------------------------------------------------------------------|
| File Rules Search Options Tools Wizards Help                                                                                                    |                                                                                            |
| Home Configuration Monitoring Back Forward Search                                                                                                    | Refresh Save Hep Cisco Stores                                                              |
| - Device Information                                                                                                    | Interface Status                                                                           |
| General License                                                                                                    | Interface IP Address/Mask Line Link Current Kbps                                           |
| Host Name SV-2-8 cisco.com                                                                                                    | inside 10.1.1.1/24 O up O up 1                                                             |
| PIX Version: 7.0(0)102 Device Uptime: 0d 0h 24m 50s                                                                                                    |                                                                                            |
| ASDM Version: 5.0(0)73 Device Type: PIX 525                                                                                                    |                                                                                            |
| Firewall Mode: Routed Context Mode: Single                                                                                                    |                                                                                            |
| Total Flash: 16 MB Total Memory. 256 MB                                                                                                    |                                                                                            |
|                                                                                                    | Select an interface to view input and output Kbps                                          |
| I/E Tunnale: 0 IPSec Tunnale: 0                                                                                                    | Connections Per Second Usage                                                               |
| System Resources Status           CPU         CPU Usage (percent)           01         00           04:57:46         04:57:46           04:57:46         04:56:36           Memory         Memory Usage (MB)           67:48         250           102         125 | 0.5<br>01:50:50<br>UDP: 0<br>TCP: 0<br>Total: 0<br>Sincide" leterface Traffic Usage (Kbps) |
| 0457.46 0458.36                                                                                                    | nput Kbpz: 0 📕 Output Kbpz: 1                                                              |
| - Latest ASDM Syslog Messages                                                                                                    | Configure ADDM System Filter                                                               |
| Sysiog Disabled                                                                                                    |                                                                                            |
| Device configuration loaded successfully.                                                                                                    | <admin> NA (15) 😡 😹 🔒 4/5/05 4:57:46 AM UTC</admin>                                        |

 Selecione Configuration > Features > Interfaces e selecione Add para novas interfaces ou Edit para uma configuração existente.

| ures C                                      | onfiguration + Features + In<br>♦ 👷 🏵   😰   📋 🐰 | netacas<br>Par IBA (B) A | 60      |          |               |                 | -          | -    |               |   |      |
|---------------------------------------------|-------------------------------------------------|--------------------------|---------|----------|---------------|-----------------|------------|------|---------------|---|------|
| aces                                        | Interface                                       | Name                     | Enabled | Security | IP Address    | Submet Mask     | Management | MTU  |               | D | Add  |
| Policy                                      | Ethernett                                       | Inside                   | Yes     | 100      | 10.1.1.1      | 255.255.255.0   | No.        | 1500 |               |   | Ed   |
| 8                                           | Ethernet0                                       | outside                  | Yes     | 0        | 172.17.63.229 | 255 255 255 240 | No         | 1500 | WAN interface |   | Dele |
| u .                                         | Ethernet2                                       |                          | No      |          |               |                 | No         |      |               |   |      |
| 5                                           | Ethernet3                                       |                          | No      |          |               |                 | No         |      |               |   |      |
|                                             | Ethernet4                                       |                          | No.     |          |               |                 | No         |      |               |   |      |
| 5                                           | Ethernet5                                       |                          | No      |          |               |                 | No:        |      |               |   |      |
| ting<br>B                                   |                                                 |                          |         |          |               | Ŧ.              |            |      |               |   |      |
| trig<br>Blocks<br>Ree<br>tration<br>Torties |                                                 |                          |         |          |               |                 |            |      |               |   |      |

3. Selecione as opções de segurança para a interface

#### interna.

| 11 F                    |                                       |                               |                        |                | Cisco St      |
|-------------------------|---------------------------------------|-------------------------------|------------------------|----------------|---------------|
| Hone C                  | onfiguration Monitoring Bac           | k Forward Search Refre        | sh Save Help           |                | allen         |
| Features                | Configuration > Features > Security i | Policy > Access Rules         |                        |                |               |
| Eterisces               | Access Rules                          | C Filter Rules C Service Poli | icy Rules              |                |               |
| 600 Policy              | Show Rules for Interface. All Inter   | naces Show All Destination    | Rule Applied Interface | Carries        | Log Level /   |
| 34                      | Enabled Ho                            | stNetwork HostNetwor          | rk To Traffic muenace  | Bene           | Interval      |
| NAT NAT                 | 1 🛛 🗸 🖓 🖬                             | • any                         | + incoming inside      | <b>2</b> 9     |               |
| 0                       |                                       |                               |                        |                |               |
| VPN                     |                                       |                               |                        |                |               |
|                         |                                       |                               |                        |                |               |
| Routing                 |                                       |                               |                        |                |               |
| .80                     |                                       |                               |                        |                |               |
| alding Blocks           |                                       |                               |                        |                |               |
| 3                       |                                       |                               |                        |                |               |
| Device<br>dministration |                                       |                               |                        |                |               |
| _                       |                                       |                               |                        |                |               |
|                         |                                       |                               |                        |                |               |
| Properties              |                                       |                               |                        |                |               |
| Properties              |                                       |                               |                        |                |               |
| Properties              |                                       |                               |                        |                |               |
| Properties              |                                       |                               |                        |                |               |
| Properties              |                                       |                               | [                      |                |               |
| Properties              | ✓ Allow traffic ③ Deny                | ាកណីខ                         |                        | C Show Summary | C Show Detail |

4. Na configuração de NAT, o tráfego criptografado é isento de NAT e todos os outros tráfegos são NAT/PAT para a interface

| 0                                                                                                    |                          | 0 0                         | QQ                  | 2 ?       |                              | Cu          | ce Stotes |
|----------------------------------------------------------------------------------------------------|--------------------------|-----------------------------|---------------------|-----------|------------------------------|-------------|-----------|
| Home C                                                                                                    | Configuration Montoring  | Back Forward                | Search Refresh      | Save Help |                              |             | (Baard))a |
|                                                                                                    | • + 7 3 1                |                             |                     |           |                              |             |           |
| interfaces                                                                                                    | Enable traffic through   | the firewall without addres | s translation       |           |                              |             |           |
| 6.                                                                                                    | Transistion Rules        | C Translation Exem          | ption Rules         |           |                              |             |           |
| ecurity Policy                                                                                                    | Show Rules for Interface | E All Interfaces            | Show All            |           |                              |             |           |
| 1 AL                                                                                                    | Rule                     | Original                    |                     |           | Translated                   |             | Add       |
| C2                                                                                                    | Type Interface           | Source Network              | Destination Network | Interface | Address                      | DNS Rewrite | Edit      |
| VPN                                                                                                    | 1. inside                | de 10.1.1.0/24              | I any               | outside   | 172 17 63 229 interface PAT) | No          | Delete    |
| and the second second s |                          |                             |                     |           |                              |             |           |
| Alding Blocks<br>Device<br>derivitivation<br>Properties                                                                                                    |                          |                             |                     |           |                              |             |           |
| ulting Blocks<br>Device<br>strainestration<br>Properties                                                                                                    | *                        |                             |                     |           |                              | v           |           |

5. Selecione VPN >Geral > Grupo de Túneis e habilite um Grupo de Túneis

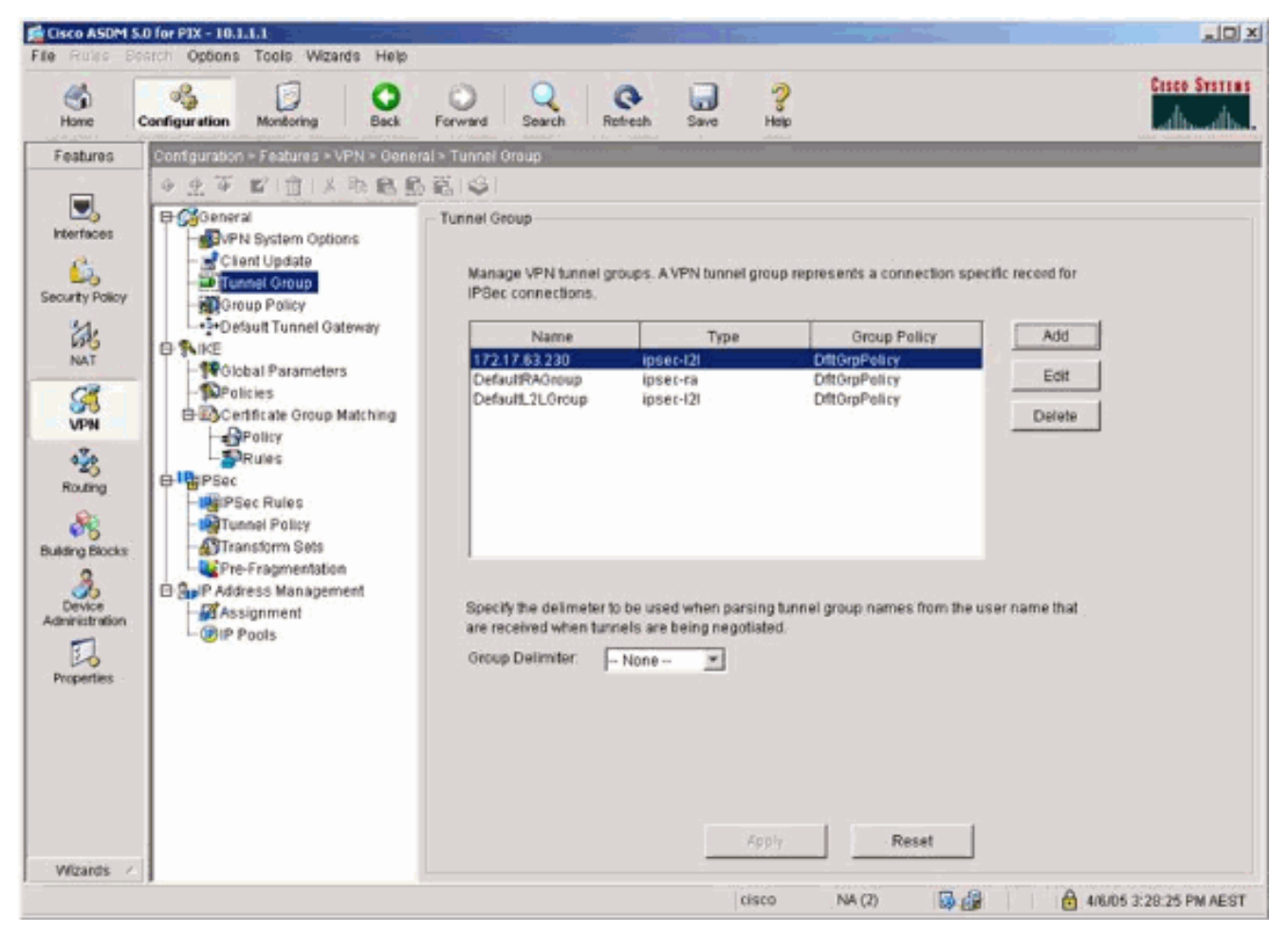

6. Selecione VPN > IKE > Parâmetros globais e ative IKE na interface

| externa.                                                                                                    | KO for P1X = 10.1.1.1<br>earch Options Tools Wizards Help                                                                                                    |                                                                                                    | د اعالہ         |
|----------------------------------------------------------------------------------------------------|----------------------------------------------------------------------------------------------------|----------------------------------------------------------------------------------------------------|-----------------|
| Home                                                                                                    | Configuration Montoring Back                                                                                                    | O Q C G G<br>Forward Search Refresh Save Help                                                                                                    | Cisco Systems   |
| Features<br>Interfaces<br>Security Policy<br>MAT<br>Security Policy<br>MAT<br>Security Policy<br>MAT<br>Security Policy<br>NAT<br>Security Policy<br>NAT<br>Securi | Configuration - Features - VPN> KE<br>Configuration - Features - VPN> KE<br>Configuration - Features<br>Client Update<br>Tunnel Group<br>Client Update<br>Tunnel Group<br>Client Update<br>- Policy<br>- Policies<br>- Policies<br>- Policy<br>- Policy<br>- Poli | Olobal Parameters         Enable IKE         Interface         Value         Outside         Yes         Outside         Yes         Outside         Yes         Outside         Yes         Outside         Yes         Outside         Yes         Outside         Yes         Clobal PSec over NAT-T         Nat Transparency         Enable IPSec over NAT-T         Nat Science         Clobal Parameters         Enable IPSec over TCP         Enable IPSec over TCP         Enable IPSec over TCP         Enable IPSec over TCP         Identity to Be Sent to Peer         Identity:       Address         Koy Id String:         Disable inbound aggressive mode connections         Avert peers before disconnecting         Wait for all active sessions to voluntarily terminate before rebooting |                 |
| Wizards /                                                                                                    |                                                                                                    | (1000 N8 (2) D 45 A 4900                                                                                                    | 2 30 05 PM ACCT |

7. Selecione VPN > IKE > Policies e escolha as políticas de

IKE.

| Carbon C                                                                                          | Construction account Data                                                                                                    |                                                                                                    | and it is a set |
|---------------------------------------------------------------------------------------------------|----------------------------------------------------------------------------------------------------|----------------------------------------------------------------------------------------------------|-----------------|
| estures                                                                                           | Contegeration = restures = with a loce =                                                                                                    | P0804                                                                                                    | _               |
| Interfaces<br>ourity Policy<br>WPN<br>VPN<br>Routing<br>Routing<br>Blocks<br>Device<br>heritation | Client Update     VPN System Options     Client Update     Group Policy     Outron Group     Scottion     Scottion     Scottion     Scottion     Policy     Policy     Policy     Policy     Policy     Policy     Policy     Pre-Fragmentation     P Address Management     Pools     Pools | Policies         Configure specific Internet Key Exchange (KE) algorithms and parameters, within the IPSec Internet Security Association Key Management Protocol (IBAKMP) framework, for the AH and ESP IPSec protocols.         Priority # Encryption Hash D-H Group Authentication Lifetime(secs)         1       3das         2       pre-share         86400 |                 |
|                                                                                                   |                                                                                                    | Apply Reset                                                                                                    |                 |

8. Selecione VPN > IPsec > IPsec Rules e escolha IPsec para o túnel local e o endereçamento remoto.

| Hone C                                                                        | Configuration Monitoring Back                                                                                                    | Forward            | Search                                   | Retresh Save                                                            | ?<br>Help                                                                     |                         | C           | sco Sesteus           |
|-------------------------------------------------------------------------------|----------------------------------------------------------------------------------------------------|--------------------|------------------------------------------|-------------------------------------------------------------------------|-------------------------------------------------------------------------------|-------------------------|-------------|-----------------------|
| Features                                                                      | Configuration + Features + VPN + IPSec                                                                                                    | ► IPSec Ru         | les                                      |                                                                         |                                                                               |                         |             |                       |
| Interfaces<br>Security Policy<br>MAT                                          | Ciert Update     General     General | IPSec R<br>Use the | ules<br>Rules menu,<br>Action<br>protect | the toolbar, or the right m<br>PDC Side<br>HostNotwork<br>© 10.1.1.0/24 | nouse button to add, edit or d<br>Remote Side<br>HostNotwork<br>C 10.2.2.0/24 | elete rutes.<br>Service | Turnel Po   | Add<br>Edit<br>Delete |
| Routing<br>Building Blocks<br>Building Blocks<br>Administration<br>Properties | Protes     Protes     Protes     Protect     Protect     Protect     Protect     Protect     Protect     Protect     Protect     Protect     Protect                                                                                                    | 1                  |                                          |                                                                         |                                                                               |                         |             |                       |
|                                                                               |                                                                                                    |                    |                                          | anciv                                                                   | (F SI                                                                         | now Burnmary 🤇          | Show Detail |                       |

9. Selecione VPN > IPsec > Tunnel Policy e escolha a política de túnel.

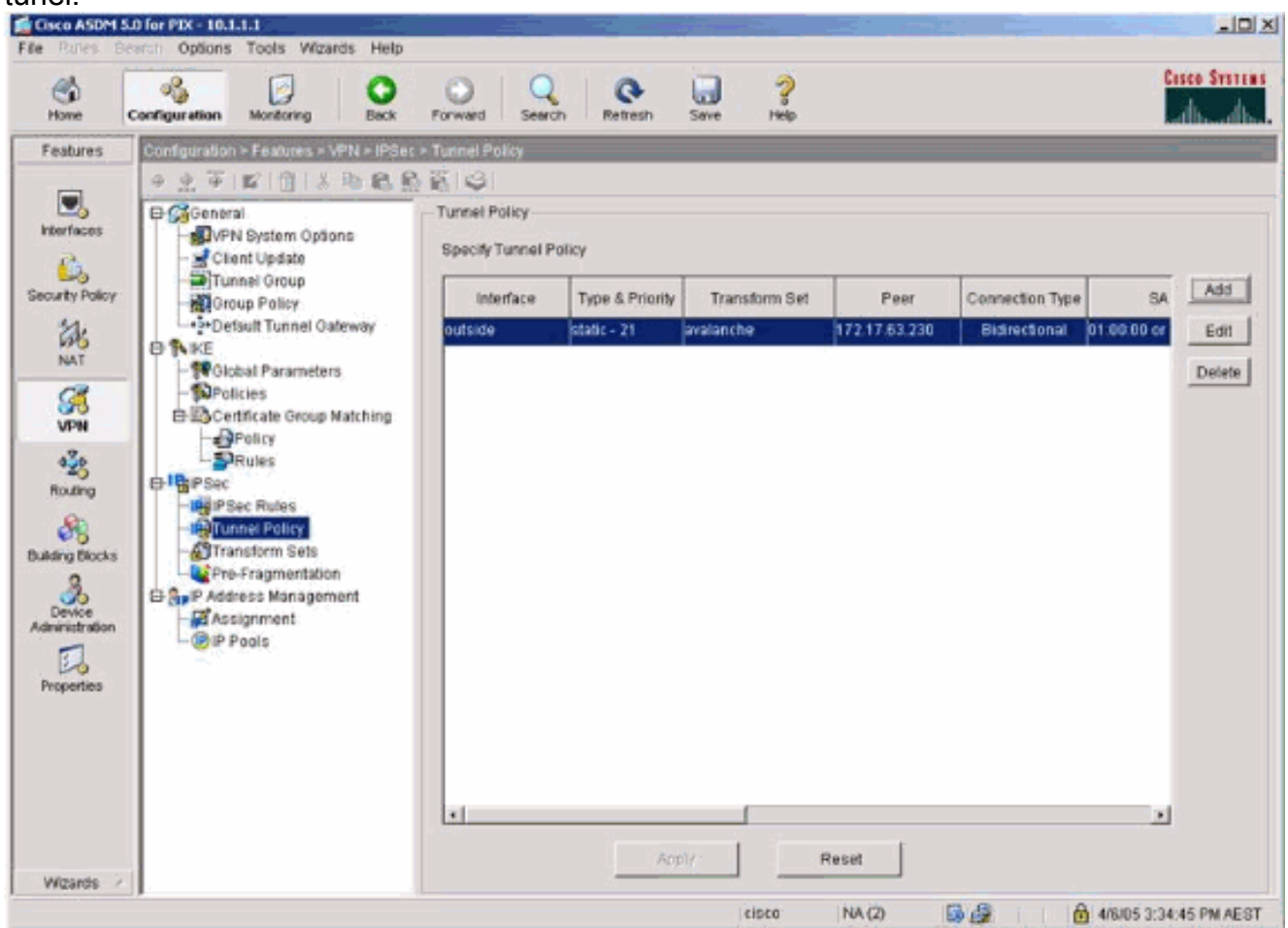

10. Selecione VPN > IPsec > Transform Sets e escolha um Transform Set.

| Cisco ASDM                                                                                                    | 5.0 for PDX - 10.1.1.1                                                                                                    |                                                                                                    | -                                                                                              |                                                                                                    |                                                                                                 |                                                                                 | _10 ×                |
|----------------------------------------------------------------------------------------------------|----------------------------------------------------------------------------------------------------|----------------------------------------------------------------------------------------------------|------------------------------------------------------------------------------------------------|----------------------------------------------------------------------------------------------------|-------------------------------------------------------------------------------------------------|---------------------------------------------------------------------------------|----------------------|
| File Rules 6                                                                                                    | Search Options Tools Wizards Help                                                                                                    |                                                                                                    |                                                                                                |                                                                                                    |                                                                                                 |                                                                                 | Cites Systems        |
| Homo                                                                                                    | Configuration Monitoring Back                                                                                                    | Forward Search                                                                                                    | Refresh                                                                                        | Save Help                                                                                                    |                                                                                                 |                                                                                 | dis die              |
| Features<br>Features<br>Interfaces<br>Security Policy<br>MAT<br>Security Policy<br>MAT<br>Properties<br>Properties | Configuration > Foolures - VFN > PSoc<br>Configuration > Foolures - VFN > PSoc<br>Configuration > Foolures - VFN > PSoc<br>Client Update<br>- Client Update<br>- Client U | Zeschi     Zeschi     Zeschi     Zeschi     Zeschi     Transform Sets     Specify Transform Sets     Specify Transform Sets | Mode<br>Tunnel<br>Tunnel<br>Tunnel<br>Tunnel<br>Tunnel<br>Tunnel<br>Tunnel<br>Tunnel<br>Tunnel | ESP Encryption<br>DES<br>DES<br>JDES<br>JDES<br>AES-128<br>AES-128<br>AES-128<br>AES-128<br>AES-128<br>AES-128<br>AES-128<br>AES-128<br>AES-128<br>AES-128<br>AES-256 | ESP Authentication<br>MD5<br>SHA<br>MD5<br>SHA<br>MD5<br>SHA<br>MD5<br>SHA<br>MD5<br>SHA<br>MD5 | AH Aufbentication<br>None<br>None<br>None<br>None<br>None<br>None<br>None<br>No | Add<br>Edt<br>Delete |
| Wizards -                                                                                                    |                                                                                                    |                                                                                                    |                                                                                                | Apply                                                                                                    | Reset                                                                                           |                                                                                 |                      |

11. Selecione **Routing > Routing > Static Route** e escolha uma rota estática para o roteador do gateway. Neste exemplo, a rota estática aponta para o peer VPN remoto para simplificar.

| Cisco ASDM S          | .0 for PIX - 10.1.1.1                                                                                                    | فالكنام والمحد                                                                                |                                        |                    |                             |             |                |                       |
|-----------------------|----------------------------------------------------------------------------------------------------|-----------------------------------------------------------------------------------------------|----------------------------------------|--------------------|-----------------------------|-------------|----------------|-----------------------|
| File Rules in<br>Home | Configuration Montoring                                                                                                    | ands Help                                                                                     | Q<br>Search R                          | etresh Save        | ?<br>Help                   |             |                | Cisco Systems         |
| Festures              | Configuration = Fexures = +<br>@ @ @ @ @ @ @ &<br>@ % Routing<br>- % RP<br>- @ Proxy ARPs<br>B % OSPF<br>B % IGMP<br>B * IGMP<br>B * IGMP<br>B * IGMP<br>B * IGMP<br>B * IGMP | Routing - Routing - Sis<br>Ref & Sistic Route<br>Specify static routh<br>Interface<br>outside | bc Route<br>es.<br>IP Address<br>00.00 | Netmask<br>0.0.0.0 | Gateway IP<br>172-17:63-230 | Metric<br>1 | Tunneled<br>No | Add<br>Edit<br>Delete |
| without a             | 3.                                                                                                    |                                                                                               |                                        |                    | cisco NA                    | 0 6         |                | 05 3 39 36 PM AEST    |

# **Verificar**

Use esta seção para confirmar se a sua configuração funciona corretamente.

A <u>Output Interpreter Tool (somente clientes registrados) (OIT) oferece suporte a determinados</u> <u>comandos show.</u> Use a OIT para exibir uma análise da saída do comando show.

- show crypto ipsec sa Mostra as associações de segurança da fase 2.
- show crypto isakmp sa Mostra as associações de segurança da fase 1.

### **Troubleshoot**

Você pode usar o ASDM para ativar o registro e exibir os registros.

- Selecione Configuration > Properties > Logging > Logging Setup, escolha Enable Logging e clique em Apply para ativar o registro.
- Selecione Monitoring > Logging > Log Buffer > On Logging Level, escolha Logging Buffer e clique em View para exibir os logs.

### Comandos para Troubleshooting

A <u>Output Interpreter Tool (somente clientes registrados) (OIT) oferece suporte a determinados</u> <u>comandos show.</u> Use a OIT para exibir uma análise da saída do comando show.

Nota:Consulte Informações Importantes sobre Comandos de Depuração antes de usar comandos debug.

- debug crypto ipsec Mostra as negociações de IPsec da fase 2.
- debug crypto ipsec Exibe as negociações ISAKMP da fase 1.
- debug crypto engine Mostra o tráfego que está criptografado.
- clear crypto isakmp Limpa as associações de segurança relacionadas à fase 1.
- clear crypto sa Limpa as associações de segurança relacionadas à fase 2.
- debug icmp trace Mostra se as solicitações ICMP dos hosts acessam o PIX. Você precisa adicionar o comando access-list para permitir o ICMP em sua configuração para executar essa depuração.
- logging buffer debugging Mostra as conexões estabelecidas e negadas aos hosts que passam pelo PIX. As informações são armazenadas no buffer de log PIX e você pode ver a saída com o comando show log.

# Informações Relacionadas

- Soluções de Troubleshooting Mais Comuns de VPN IPsec L2L e de Acesso Remoto
- <u>Cisco PIX Firewall Software</u>
- <u>Referências do comando Cisco Secure PIX Firewall</u>
- Avisos de campo de produto de segurança (incluindo PIX)
- Solicitações de Comentários (RFCs)